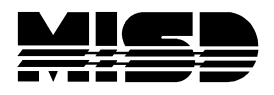

MISD PowerSchool Document

## **PowerScheduler Section Link Constraints Disappear After Building**

There is a known issue regarding the Section Link Constraints for the Load disappearing when running a Build. To guard against this, you may want to export your Section Link Constraints which can be easily imported back if you should lose them.

In DDE select the ScheduleConstraint [110] table and Search for SchoolID = XXXX and YearID > 21 (greater than the 11-12 school year). Check the box to search only in this building. Once you have your results from this, if you have utilized more than the *Section Link* Constraints, you will need to search by the Section Link Constraint which is ConstraintCode 92. This should give you the exact amount of constraints you have listed in PowerScheduler – confirm this. Export all the fields with info (even 0). Keep file in a safe place. If your Section Link Constraints get wiped out, you simply Quick Import the file to repopulate Section Link Constraints (look for Schedule Constraints) for the Load in PowerScheduler.

## ScheduleConstraints

| Field                | Value  |
|----------------------|--------|
| BuildID              | 901    |
| CatalogID            | 151    |
| Classroom            |        |
| CodelD               |        |
| ConstraintCode       | 92     |
| ConstraintField3     |        |
| ConstraintFlagField1 | False  |
| ConstraintFlagField2 | False  |
| ConstraintFlagField3 | False  |
| ConstraintKeyID      | 0      |
| ConstraintNumber     | 0      |
| ConstraintNumber2    | 0      |
| ConstraintTextField1 |        |
| ConstraintTextField2 |        |
| CourseNumber         | HS9918 |
| CourseNumber2        | HS9917 |
| Expression           |        |
| GroupSchedule        |        |
| MaximumNumber        | 0      |
| MinimumNumber        | 0      |
| NewRecord            | False  |
| Other                |        |
| Percent              | 0      |
| Period               |        |
| Period2              |        |
| Portion              |        |
| PreloadCount         | 0      |

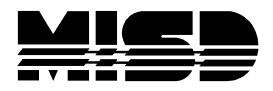

## MISD PowerSchool Document

| Priority                 | 0    |                                          |
|--------------------------|------|------------------------------------------|
| ScheduleExpressionBitmap |      |                                          |
| SchooliD                 | 1242 | Scheduling High School                   |
| SectionNumber            | 2    |                                          |
| SectionNumber2           | 2    |                                          |
| SectionType              |      |                                          |
| StudentID                | 0    | Invalid student ID: 0<br>District Office |
| StudentID2               | 0    |                                          |
| TeacherID                | 0    | Unknown                                  |
| TeacherID2               | 0    |                                          |
| Team                     |      |                                          |
| Term                     |      |                                          |
| TermID                   | 0    | None                                     |
| Туре                     |      |                                          |
| YearlD                   | 24   |                                          |

To Import back in, on the live side select Special Functions>Importing & Exporting>Quick Import>select the Schedule Constraints table>Browse out and find your .txt file>Import. Make sure all the fields match and Import.